## Installing Cisco AnyConnect VPN

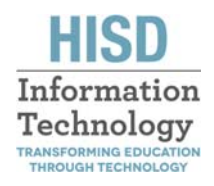

Open Internet Explorer and go to https://remote.houstonisd.org/HISD-IT/

Enter your Network username and password (like you sue to log on the computer) and select Login

| 🗲 🕞 🧟 https://remote-02.hou 🔎 = 🔒 🖒 🗙 🙋 Houston ISD VPN |  |
|---------------------------------------------------------|--|
| HOUSTON<br>Independent School District                  |  |
|                                                         |  |
|                                                         |  |
|                                                         |  |
|                                                         |  |
| Login                                                   |  |
| Please enter your username and password.                |  |
|                                                         |  |
|                                                         |  |

Select **Continue** after reading the Legal disclaimer

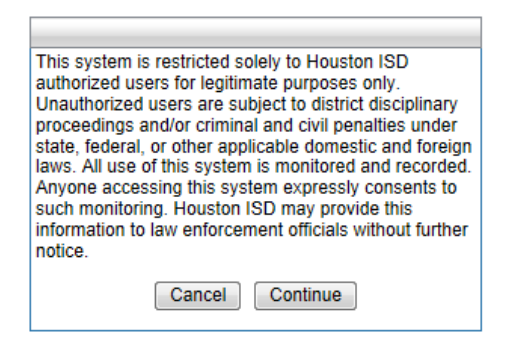

Install the AnyConnect Secure Mobility ActiveX Control by accepting the necessary prompts and selecting Install.

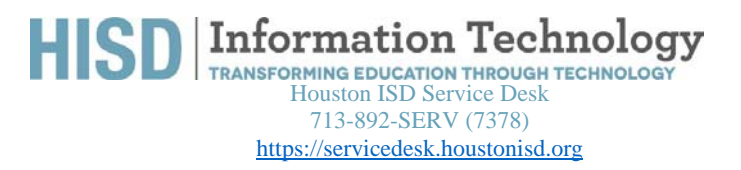

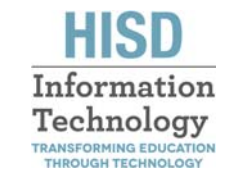

## Installing Cisco AnyConnect VPN

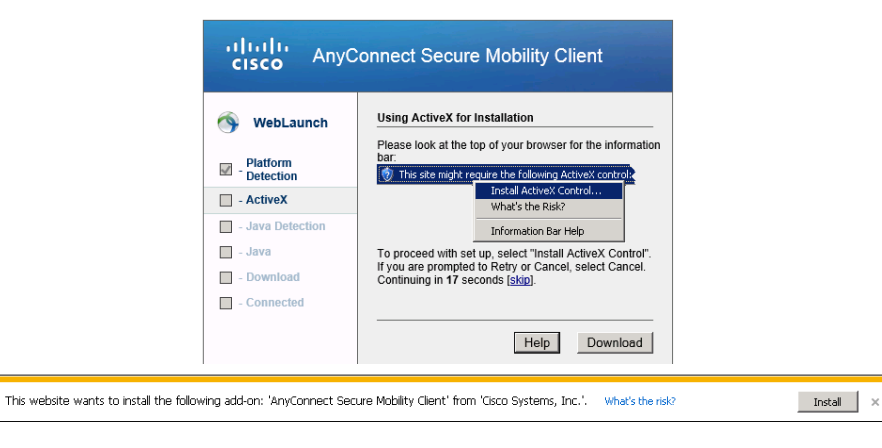

During User Account Control allow the installer to make the necessary changes.

| 😌 User | Account<br>Do you w<br>compute | Control<br>vant to allow the<br>r?                   | following prog                                              | jram to make                          | × changes to this   |
|--------|--------------------------------|------------------------------------------------------|-------------------------------------------------------------|---------------------------------------|---------------------|
|        | Ø                              | Program name:<br>Verified publisher:<br>File origin: | Microsoft Windo<br><b>Microsoft Cor</b><br>Hard drive on th | ws<br><b>poration</b><br>iis computer |                     |
| ◄      | Show detai                     | ls                                                   |                                                             | Yes                                   | No                  |
|        |                                |                                                      | <u>Change</u>                                               | when these n                          | otifications appear |

Select Install to accept software installation and allow client to finalize necessary updates/installation

| cisco AnyConnect Secure Mobility Client                                                                          | CanyConnect Secure Mobility Client         |
|----------------------------------------------------------------------------------------------------|--------------------------------------------|
| WebLaunch     Using ActiveX for Installation     Interpet Evplorer Add-on Installer - Security Warping           |                                            |
| Do you want to install this software?                                                                            | r end                                      |
| Publisher: <u>Cisco Systems, Inc.</u>                                                                            | - Java Detection                           |
| More options                                                                                                    | <ul> <li>Java</li> <li>Download</li> </ul> |
| your computer. Only install software from publishers you trust. What's the risk?           Help         Download | - Connected                                |

HISD Information Technology TRANSFORMING EDUCATION THROUGH TECHNOLOGY HOUSTON ISD Service Desk 713-892-SERV (7378) https://servicedesk.houstonisd.org

## Installing Cisco AnyConnect VPN

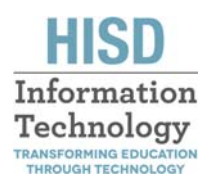

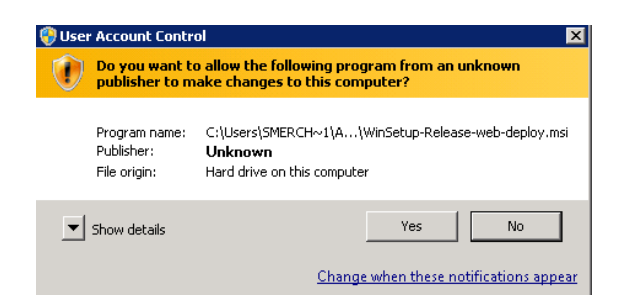

After installation is completed the Client will be connected to the VPN tunnel and user is able to proceed to access the desired HISD internal resources.

| AnyCor                           | nnect Secure N                   | obility Client |   | 0             |                          |               |        |
|----------------------------------|----------------------------------|----------------|---|---------------|--------------------------|---------------|--------|
|                                  |                                  |                |   | bility Cl     | ient has                 |               |        |
| irtual Private Netwo             | rk (VPN)                         |                |   | from the      | trav icon.               |               |        |
| eferences Statistics Rou         | ite Details   Firewall   Message | History        |   |               |                          |               |        |
|                                  |                                  |                |   |               |                          |               |        |
| Connection Informati             | on                               |                | Β | 10:21         | A                        |               |        |
| State:                           | Connected                        |                |   |               |                          |               |        |
| Tunnel Mode (IPv4):              | Split Include                    |                |   | Cisco AnyCo   | onnect Secure Mobility ( | Client        |        |
| Duration:                        | 00:01:33                         |                |   | -             |                          |               |        |
| Address Information              |                                  |                | P | 69            | VPN:                     |               |        |
| Clash (The f)                    | 10 244 22 4                      |                |   |               | remote houstonisd ora    | ustonisa.org. | Discon |
| Client (IPV4):<br>Client (IPv6): | Not Available                    |                |   | _             | 1                        |               |        |
| Server:                          | 166.127.33.110                   |                |   | 00:01:33      |                          |               |        |
| Bytes                            |                                  |                | 8 | <b>\$</b> (i) |                          |               |        |
| 120122                           | 28532                            |                |   |               |                          |               |        |
| Sent:                            |                                  |                |   |               |                          |               |        |

If the installation has already been completed once on the local computer the user can launch the Cisco AnyConnect Secure Mobility Client from the System Tray and select connect to authenticate to the VPN server in order to connect one more time.

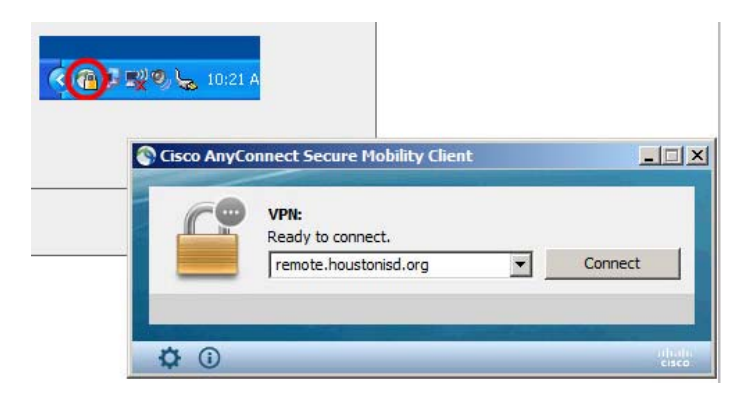

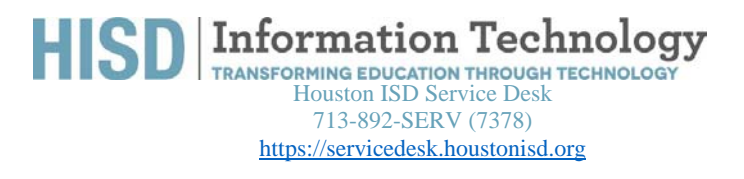